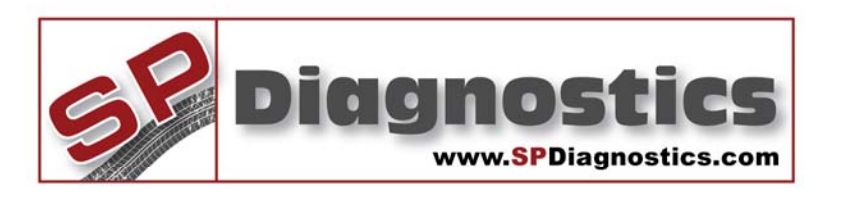

# **SP Diagnostics - www.spsupport.com**

[CHECK\_) ((ABS)) 📈 😥

# Volvo SLR & EPB Tool

Volvo SLR & EPB Single Function Tester

This guide will give you a step-by-step guide of how to use the tool and how to access the functions built into it.

For more guides visit the SP Diagnostics Support website www.spsupport.com and go to the Products – Service Tools – Documents section of the site.

Version 1.003

#### **Features / Operation**

- Compatible with latest CAN vehicles
- Enable service and repair functions to be carried out on EPB systems

The new Volvo SLR & EPB tool has been created to allow our users to extinguish the service light following the servicing of a vehicle and to allow for the service and replacement of brake pads and components used in the new Electronic Parking Brake systems which have been introduced

#### **VOLVO SLR Functions**

#### **Reset Service Light**

The NEW Volvo SLR Tool will extinguish the service light on the dashboard after a service has been carried out.

#### **Reset Service Messages**

Service Interval Messages displayed on the **D**river Information **M**odule can also be reset using the NEW Volvo SLR Tool.

Service Reset – Will reset the service light on the vehicle.

EPB Open – With the EPB Tool the calipers can be retracted allowing the brake pads to be removed for service. This also provides assistance in fitting new Park Brake motors, brake calipers and disks as well as replacing wheel hubs because the calipers are safely retracted out of the way releasing the braking components.

EPB Close – After servicing, the calipers can be advanced to the original position without any changes to the current calibration being effected.

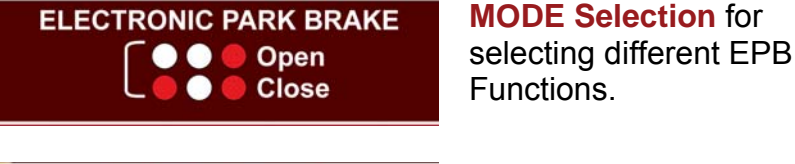

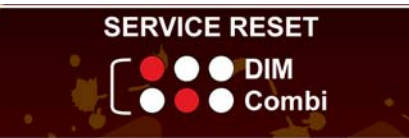

MODE Selection for selecting the Service Function.

#### Volvo SLR / EPB User Instructions

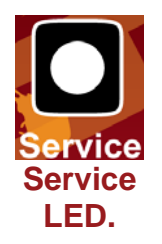

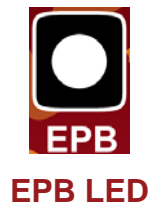

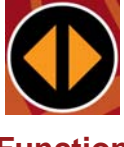

Function Button

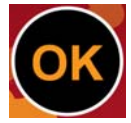

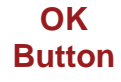

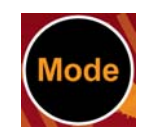

Mode Selection

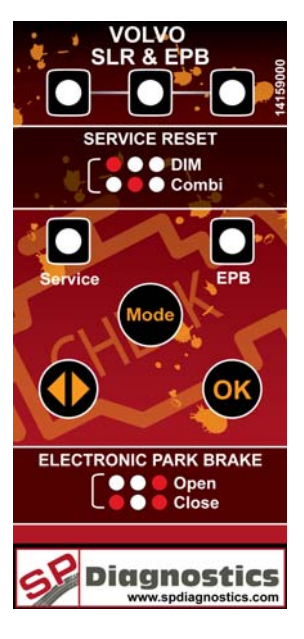

# **Service Reset Function**

# Vehicle Set-Up

- 1. Ensure vehicle ignition is turned off.
- 2. Using the application list and socket location diagrams below, connect the EPB & Service tool to the identified diagnostic socket.
- **3.** Turn on the vehicle ignition.

For button (Start/Stop) type, Insert the key, Press 'Start' button for at least 2 seconds until the ignition is on (ensure the brake or clutch pedal are NOT pressed)

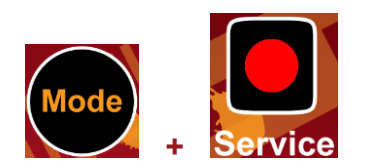

# Service Reset - Combi

 Press the 'Mode' button to select correct type (Service).

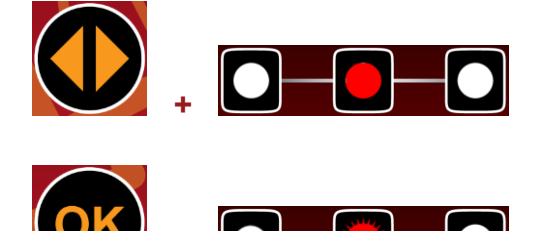

- Select the mode by toggling the 'Function Select' button until the Required Mode LED is illuminated. In this case 'Combi'
- Press the 'OK' button to reset the service light. The function LED will flash to indicate a successful reset.

# Service Reset - DIM

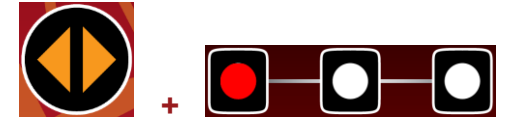

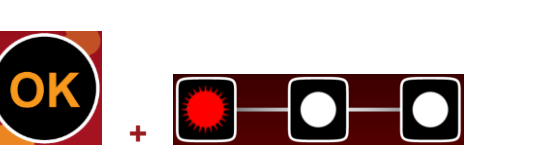

- Select the mode by toggling the 'Function Select' button until the Required Mode LED is illuminated. In this case 'DIM'
- Press the 'OK' button to reset the service light. The function LED will flash to indicate a successful reset.

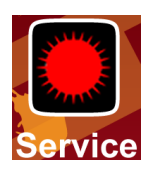

7. If the reset is unsuccessful, the 'Service' light will flash.

## **Electronic Park Brake Function**

### Vehicle Set-Up

- 1. Ensure vehicle ignition is turned off and is on a level surface.
- Using the application list and socket location diagrams below, connect the EPB & Service 2. tool to the identified diagnostic socket.
- 3. Turn on the vehicle ignition.

For button (Start/Stop) type, Insert the key, Press 'Start' button for at least 2 seconds until ignition is on (ensure the brake or clutch are NOT pressed)

# **EPB Open Command**

the

pedal

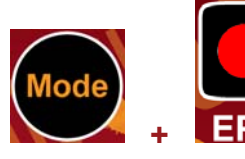

4. Press the 'Mode' button to select correct type (EPB).

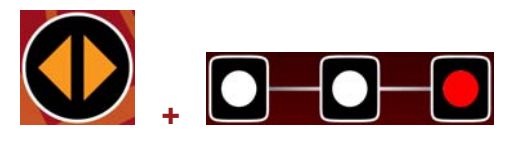

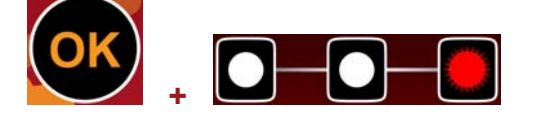

- 5. Select the mode by toggling the 'Function Select' button until the Required Mode LED is illuminated. In this case 'OPEN'.
- 6. Ensure the Park Brake is released.
- 7. Press 'OK button' and the pistons can be heard retracting (The selection LED will flash during this process).
- 8. Once the process has finished the 'EPB' light will flash.

"Wait until the 'OK' light flashes and the calipers stop moving before carrying out any work on the braking system!"

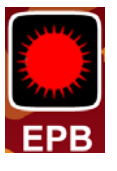

#### **EPB Close Command**

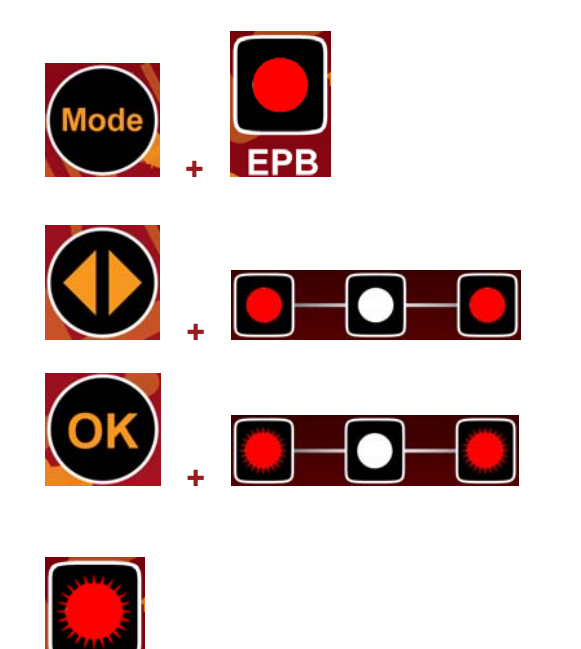

- 1. Press the 'Mode' button to select correct type (EPB).
- Select the mode by toggling the 'Function Select' button until the Required Mode LED is illuminated. In this case 'CLOSE'.
- **3.** Press **'OK button'** and the pistons can be heard advancing (The selection LED will flash during this process) This process can take up to 30 seconds to complete.
- 4. Once the process is complete the 'EPB' light will flash.
- **5.** The procedure is now complete.

Note: Any codes that are not able to be cleared will remain on the Module. Use the SP Diagnostics SPi to determine what these codes are and what steps need to be taken to resolve the problem.

# **Application List**

| 00                  |              | à   | •   | Land and the second second sec |                           |  |  |  |  |
|---------------------|--------------|-----|-----|----------------------------------------------------------------------------------------------------|---------------------------|--|--|--|--|
| Volvo Service Reset |              |     |     |                                                                                                    |                           |  |  |  |  |
| 850                 | All Variants | P/D | All | 96-98                                                                                                    | Combi                     |  |  |  |  |
| C30                 | All Variants | P/D | All | 07-11                                                                                                    | Driver Info. Module (DIM) |  |  |  |  |
| S40                 | All Variants | P/D | All | 96-04                                                                                                    | Combi                     |  |  |  |  |
| S40                 | All Variants | P/D | All | 04-11                                                                                                    | Driver Info. Module (DIM) |  |  |  |  |
| S60                 | All Variants | P/D | All | 00-09                                                                                                    | Driver Info. Module (DIM) |  |  |  |  |
| S60                 | All Variants | P/D | All | 10-11                                                                                                    | Driver Info. Module (DIM) |  |  |  |  |
| S70                 | All Variants | P/D | All | 97-01                                                                                                    | Combi                     |  |  |  |  |
| S80                 | All Variants | P/D | All | 99-06                                                                                                    | Driver Info. Module (DIM) |  |  |  |  |
| S80                 | All Variants | P/D | All | 07-11                                                                                                    | Driver Info. Module (DIM) |  |  |  |  |
| V40                 | All Variants | P/D | All | 96-04                                                                                                    | Combi                     |  |  |  |  |
| V40                 | All Variants | P/D | All | 04-05                                                                                                    | Driver Info. Module (DIM) |  |  |  |  |
| V50                 | All Variants | P/D | All | 04-11                                                                                                    | Driver Info. Module (DIM) |  |  |  |  |
| V60                 | All Variants | P/D | All | 10-11                                                                                                    | Driver Info. Module (DIM) |  |  |  |  |
| V70                 | All Variants | P/D | All | 97-98                                                                                                    | Combi                     |  |  |  |  |
| V70                 | All Variants | P/D | All | 00-11                                                                                                    | Driver Info. Module (DIM) |  |  |  |  |
| V70XC               | All Variants | P/D | All | 01-07                                                                                                    | Driver Info. Module (DIM) |  |  |  |  |
| XC60                | All Variants | P/D | All | 09-11                                                                                                    | Driver Info. Module (DIM) |  |  |  |  |
| XC70                | All Variants | P/D | All | 01-07                                                                                                    | Driver Info. Module (DIM) |  |  |  |  |
| XC70                | All Variants | P/D | All | 08-11                                                                                                    | Driver Info. Module (DIM) |  |  |  |  |
| XC90                | All Variants | P/D | All | 04-11                                                                                                    | Driver Info. Module (DIM) |  |  |  |  |
| C70                 | All Variants | P/D | All | 07-10                                                                                                    | Driver Info. Module (DIM) |  |  |  |  |

| <b>~</b> ~ |              | à   | •   | La caracterization de la caracterization de la caracterizatione de la caracterization de la caracterization de |
|------------|--------------|-----|-----|----------------------------------------------------------------------------------------------------|
| Volvo EPB  |              |     |     |                                                                                                    |
| S60        | All Variants | P/D | All | 10-11                                                                                                    |
| S80        | All Variants | P/D | All | 07-10                                                                                                    |
| V60        | All Variants | P/D | All | 10-11                                                                                                    |
| V70        | All Variants | P/D | All | 08-10                                                                                                    |
| XC60       | All Variants | P/D | All | 09-11                                                                                                    |
| XC70       | All Variants | P/D | All | 08-11                                                                                                    |

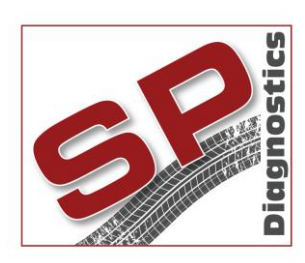

PO BOX 3467, Chippenham, Wiltshire, SN15 9FH, UK Sales & Customer Services: + 44 (0)845 6016510 Email: <u>sales@spdiagnostics.com</u> <u>www.spdiagnostics.com</u> <u>www.spdiagnostics.com</u> <u>www.spsupport.com</u>